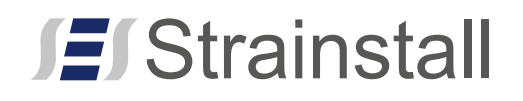

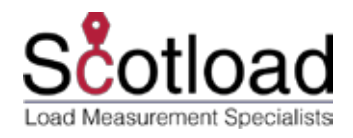

# SmartLoad® user guide

Document reference: 376003 V4.0 June 2016

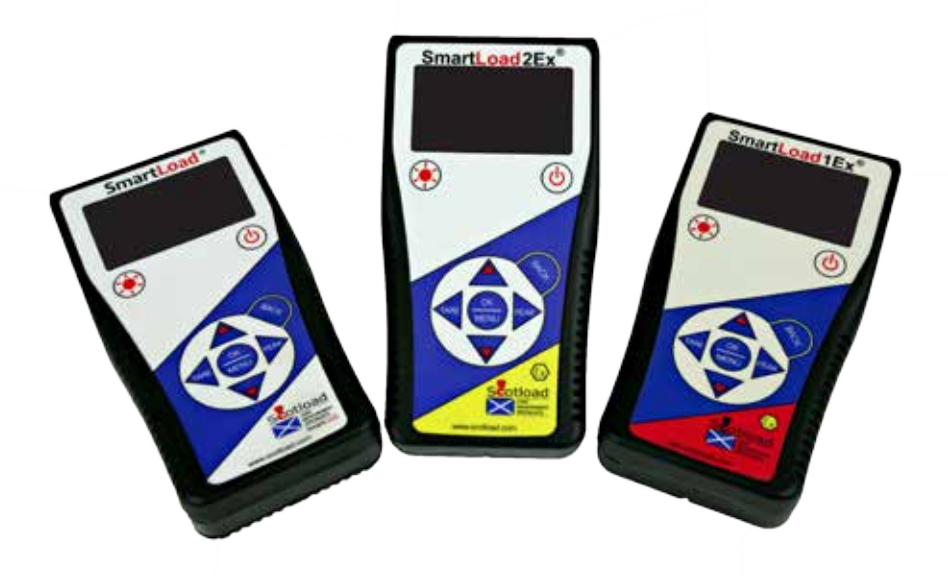

This document gives an introduction to the use of the SmartLoad<sup>®</sup> handset. Section 2.3 is the procedure to power up the handset and add load cells. Procedures 2.4 to 2.10 are introductions to each of the features of the handset and may be referred to as and when required. For full operating information refer to the relevant SmartLoad<sup>®</sup> operating manual (e.g. document reference 376451).

| Scotload            | T: +44 (0) 1224 877007 |
|---------------------|------------------------|
| Unit 14,            | F: +44 (0) 1224 895200 |
| Enterprise Drive,   |                        |
| Westhill, Aberdeen, | E: info@scotload.com   |
| AB32 6TQ, UK        | W: www.scotload.com    |
|                     |                        |

# Contents

| 1           | Ene  | rgise                                       | . 2 |
|-------------|------|---------------------------------------------|-----|
| 2 Operating |      | . 3                                         |     |
|             | 2.1  | Handset display                             | . 3 |
|             | 2.2  | Keys                                        | . 4 |
|             | 2.3  | Getting started                             | . 5 |
|             | 2.4  | Logging                                     | . 6 |
|             |      | 2.4.1 Start logging                         | . 6 |
|             |      | 2.4.2 Stop logging                          | . 7 |
|             | 2.5  | Reset peak                                  | . 8 |
|             | 2.6  | Cell settings (cell name and alarm limit)   | . 9 |
|             |      | 2.6.1 Change cell name                      | 10  |
|             |      | 2.6.2 Alarm limit                           | 11  |
|             | 2.7  | Removing a cell                             | 12  |
|             | 2.8  | Handset settings (units and backlight time) | 13  |
|             | 2.9  | Cell power off/on                           | 15  |
|             |      | 2.9.1 Power off                             | 15  |
|             |      | 2.9.2 Power on                              | 15  |
|             |      | 2.9.3 Wake cell                             | 16  |
|             | 2.10 | Firmware version                            | 17  |

#### 1. Energise

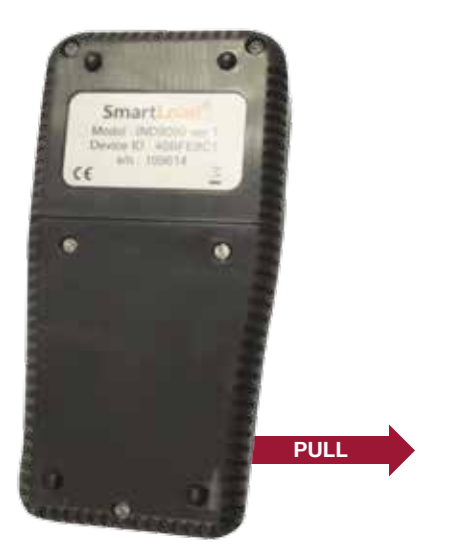

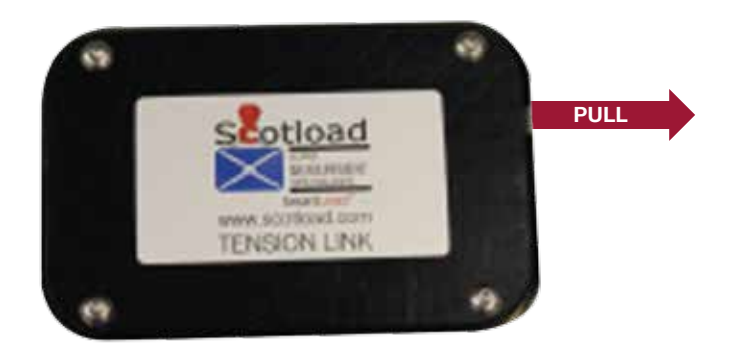

Note – this shows the battery cover for a tension link. The packaging will differ slightly in other applications, e.g. shackles, but all new devices will have a similar battery box with a tape that must be removed to connect the batteries.

#### 2. Operating

#### 2.1 Handset display

Cell 1

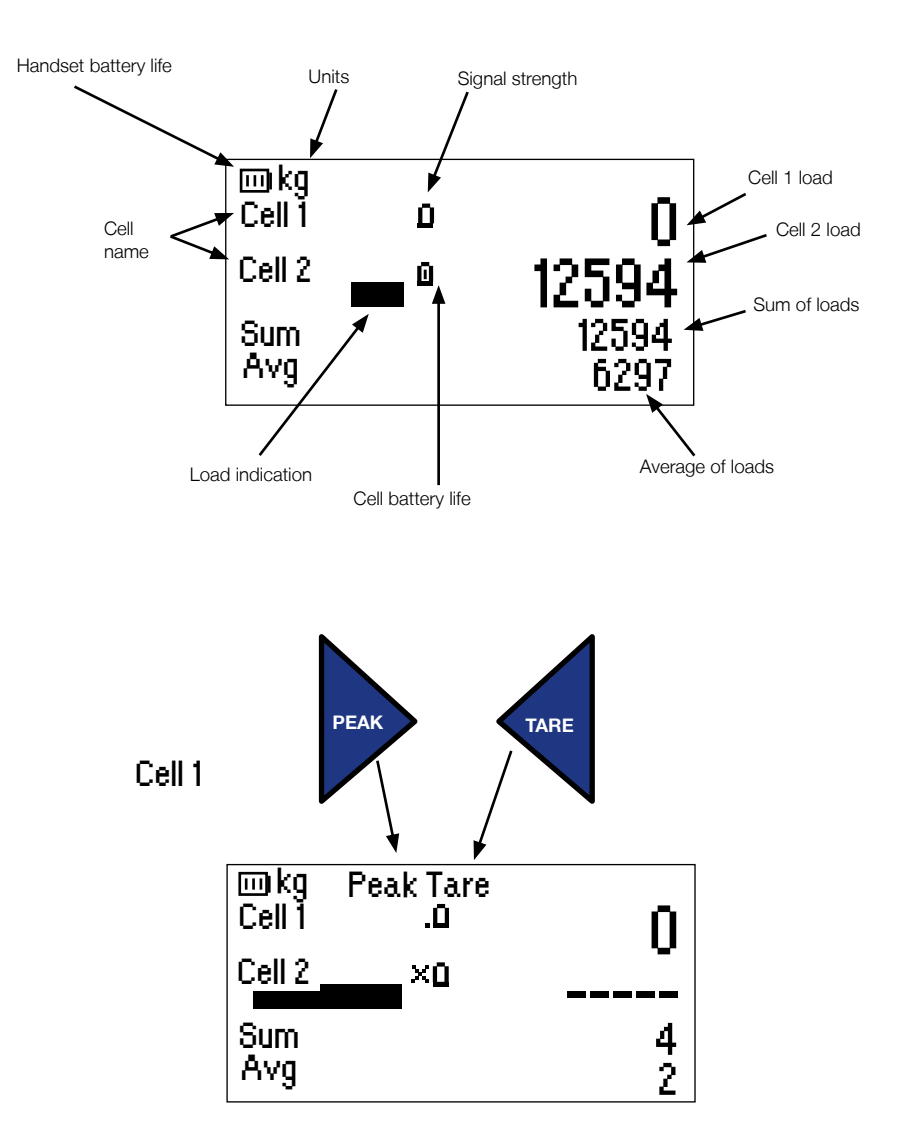

# 2.2 Keys

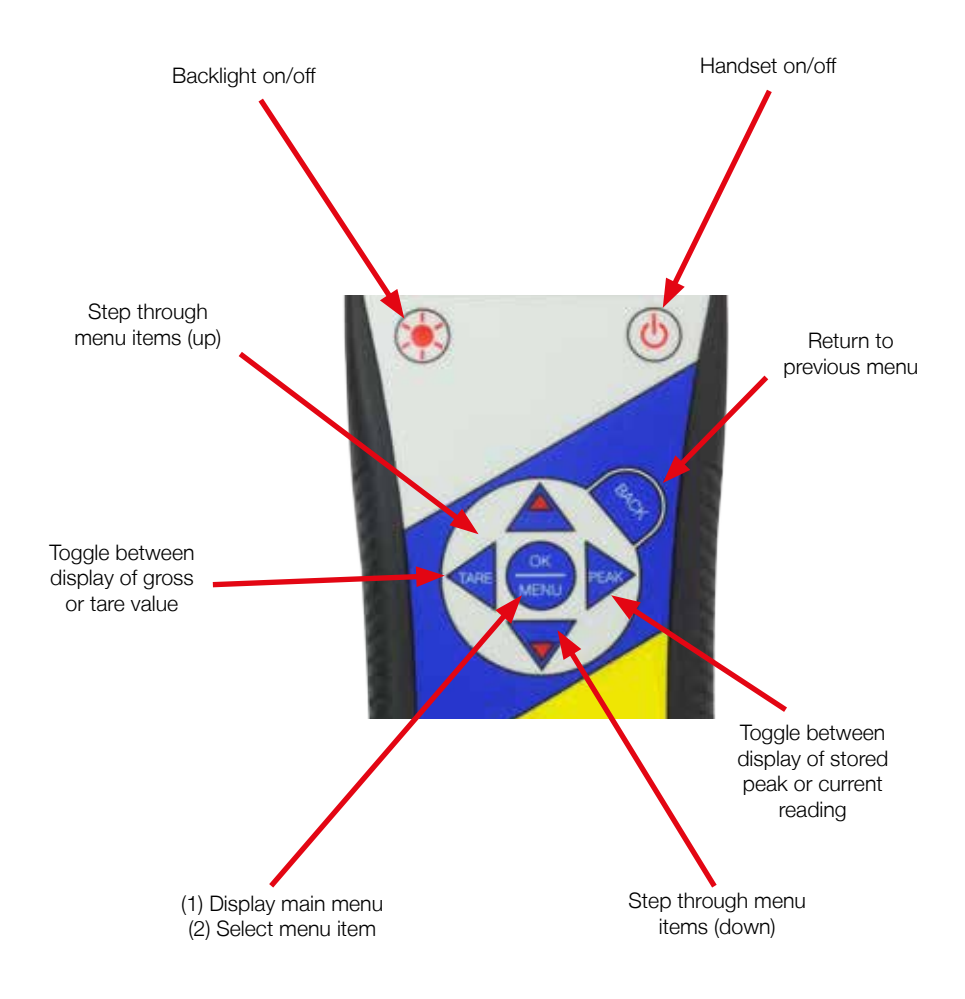

#### 2.3 Getting started

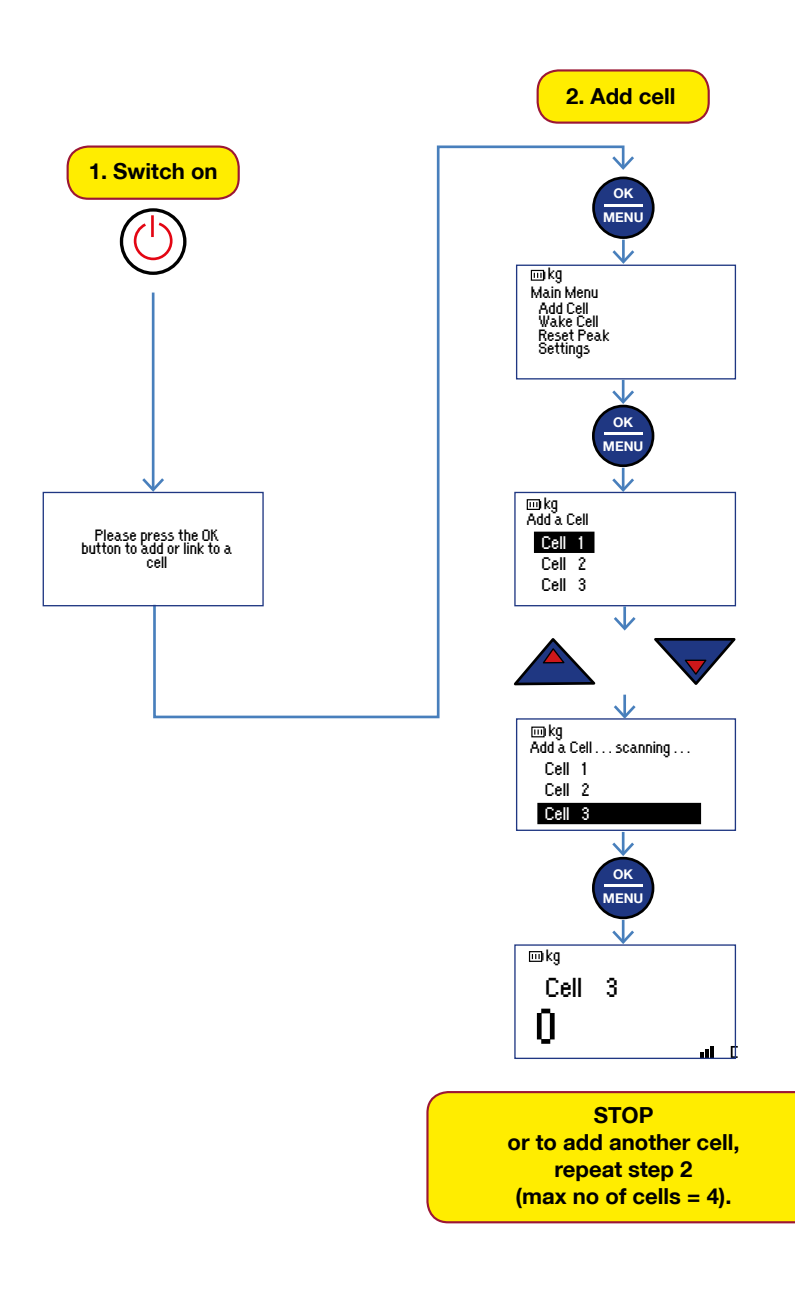

## 2.4 Logging 2.4.1 Start logging

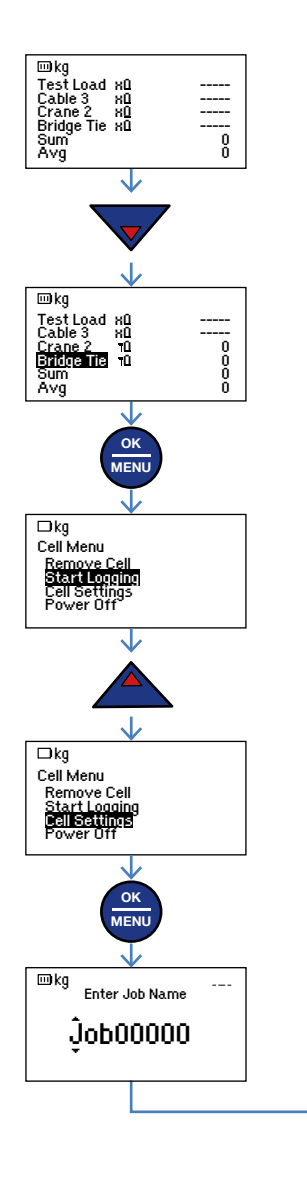

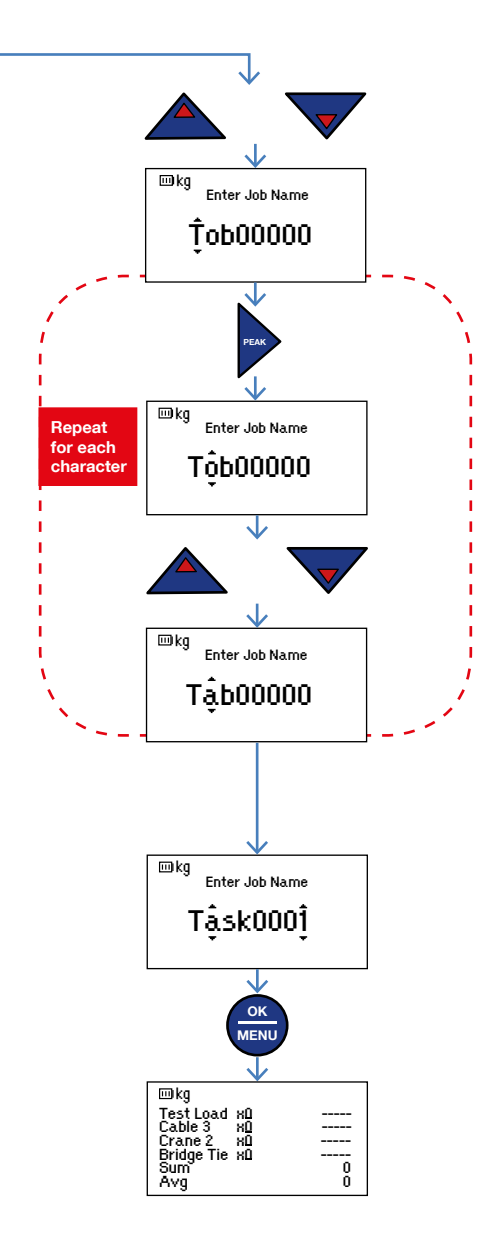

# 2.4.2 Stop logging

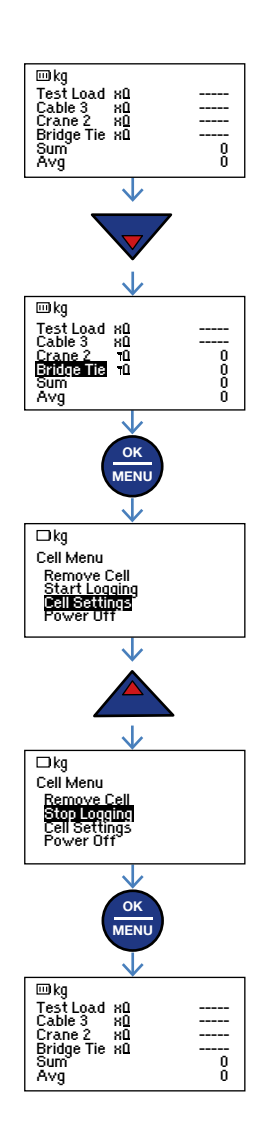

#### 2.5 Reset peak

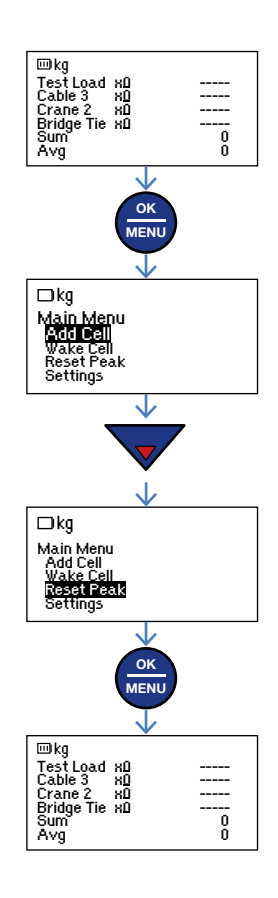

#### 2.6 Cell settings (cell name and alarm limit)

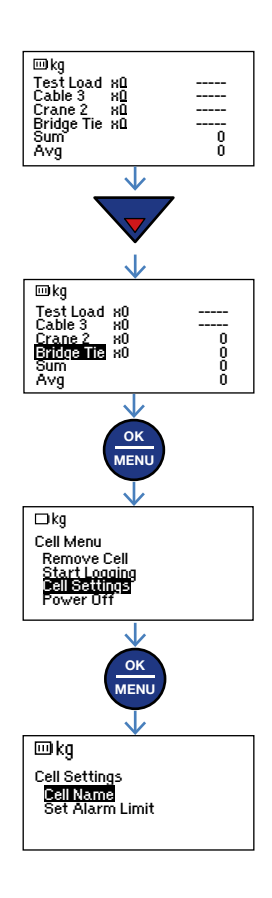

#### 2.6.1 Change cell name

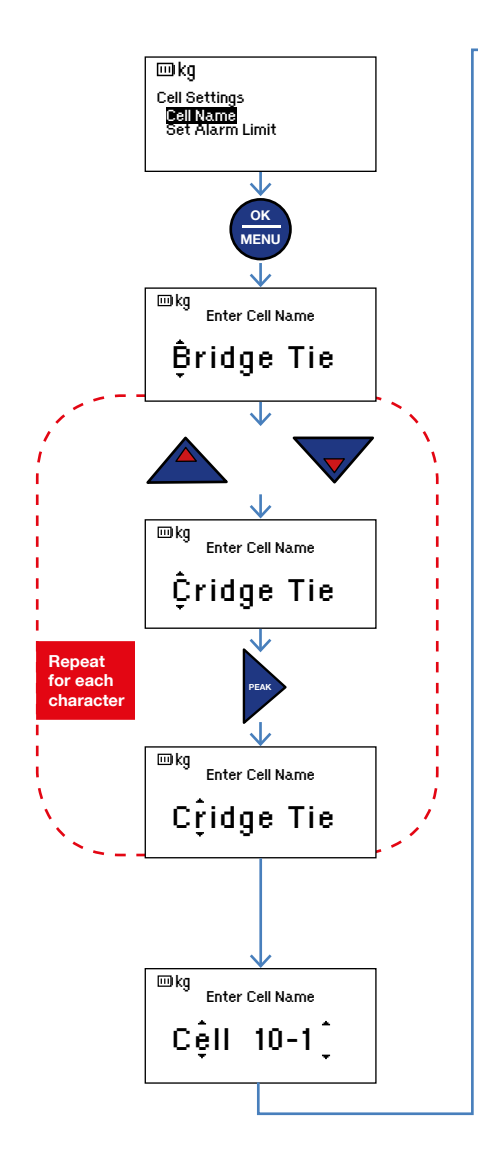

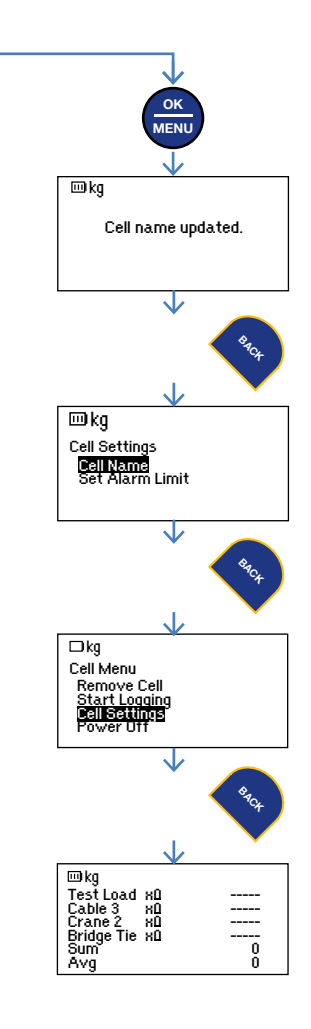

#### 2.6.2 Alarm limit

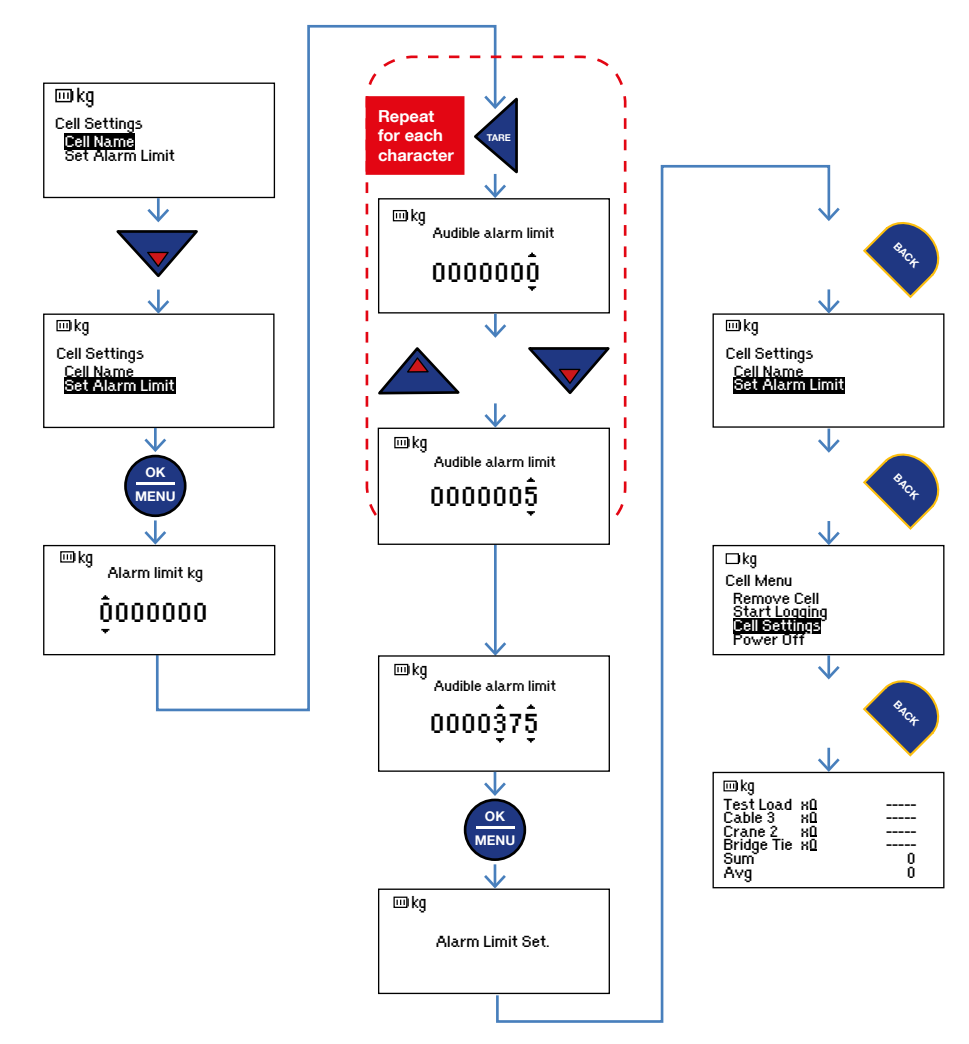

# 2.7 Removing a cell

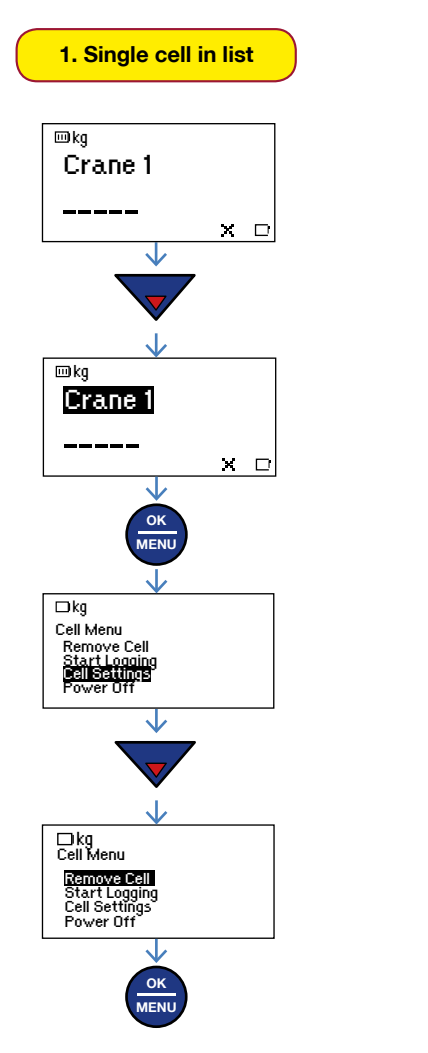

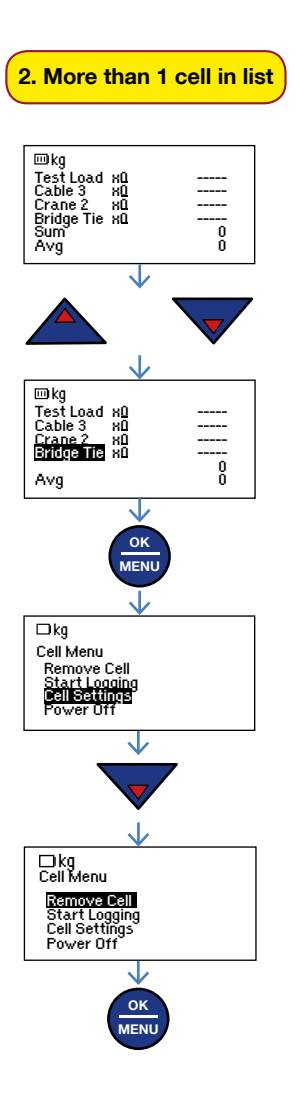

# 2.8 Handset settings (units and backlight time)

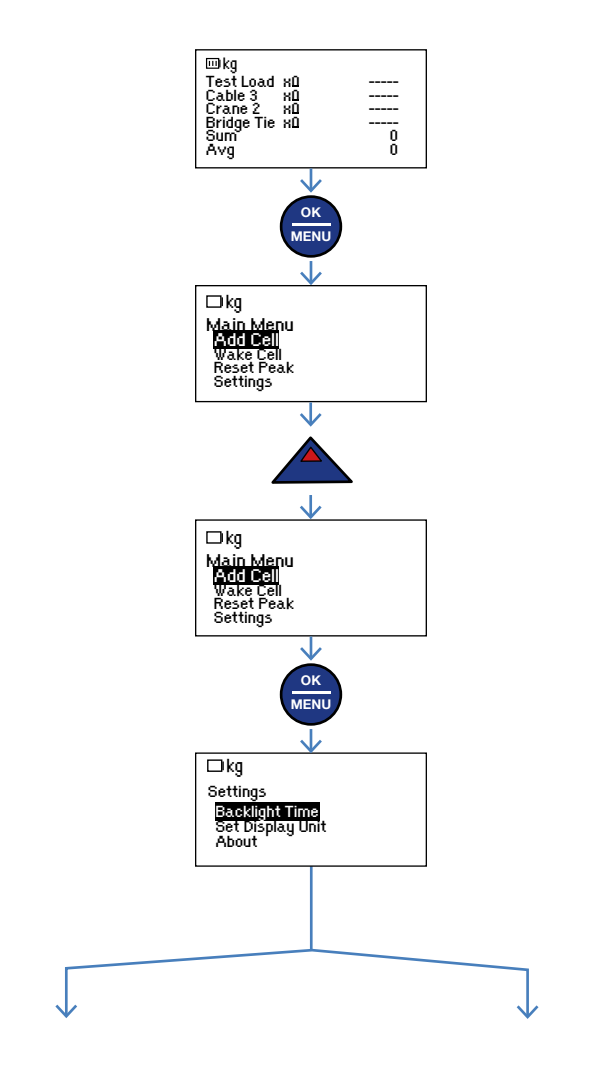

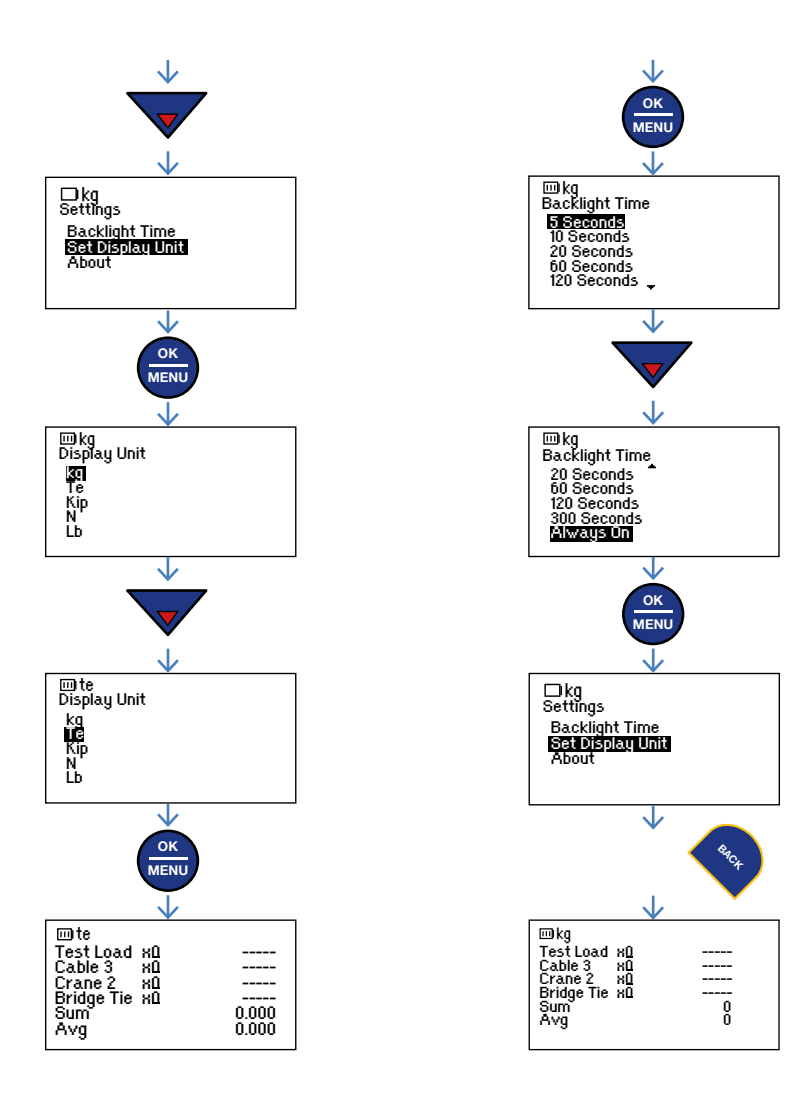

# 2.9 Cell power off/on 2.9.1 Power off

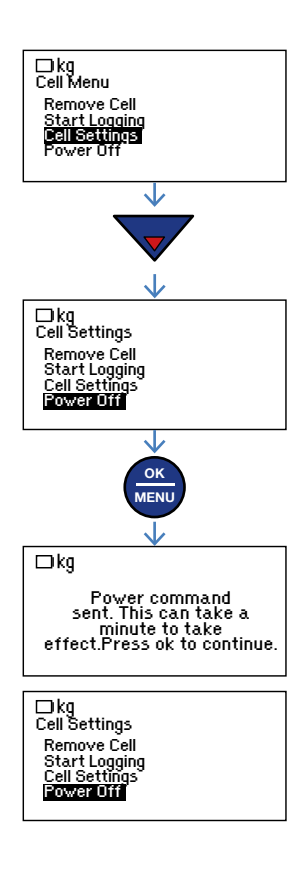

#### 2.9.2 Power on

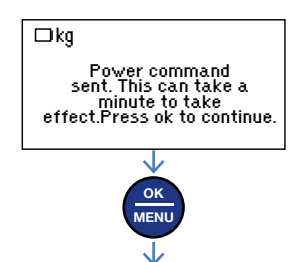

#### 2.9.3 Wake cell

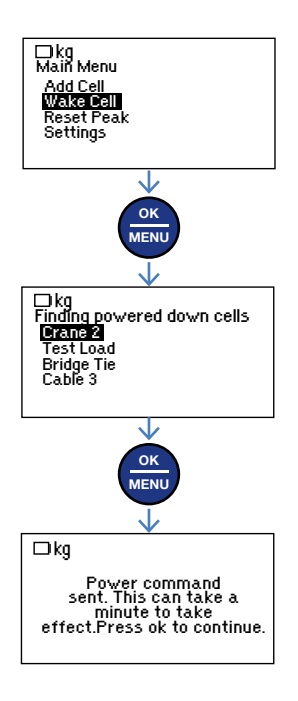

#### 2.10 Firmware version

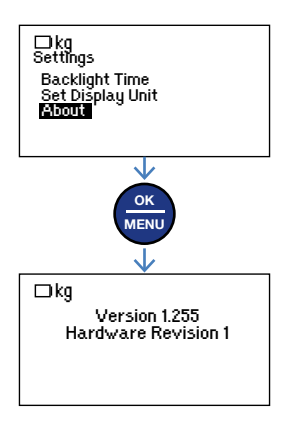

# **Contact us**

**T:** +44 (0) 1224 877007 **E:** info@scotload.com **W:** www.scotload.com

A part of James Fisher and Sons plc Marine Services Worldwide

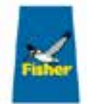